## Sokrates für KVs

1. Adressänderungen, Namensänderung ...

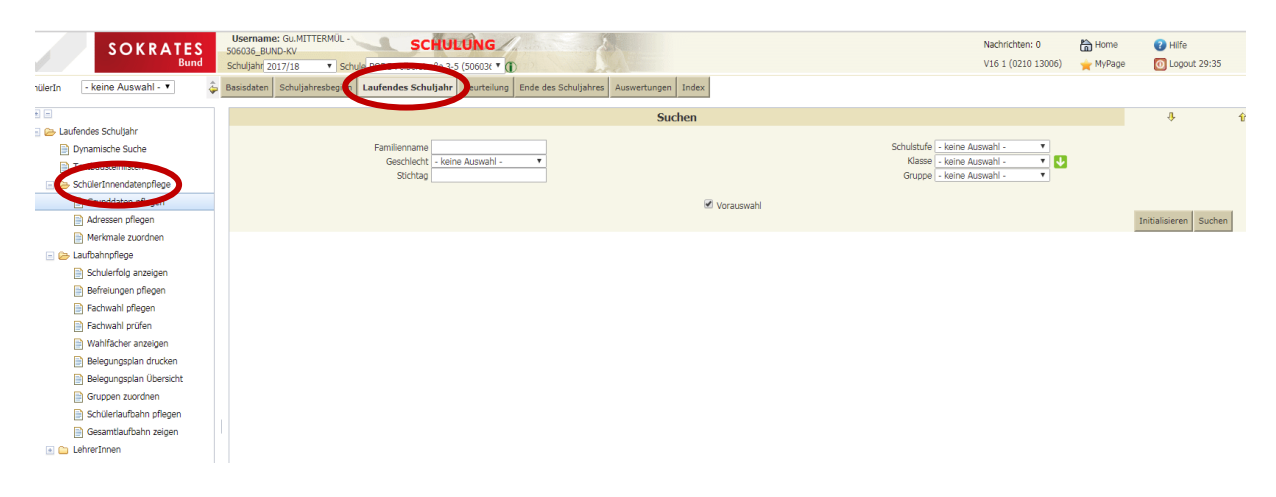

# Sokrates für KVs-Fachwahl pflegen

Damit die Frühwarnungen richtig eingetragen werden können, ist es notwendig, dass die Fachwahl und die Zuordnung der FachlehrerInnen richtig ist.

- 1. Schuljahr 2016/17
- 2. Laufendes Schuljahr
- 3. Fachwahl pflegen alle SchülerInnen ✓ BEARBEITEN (Button rechts unten)

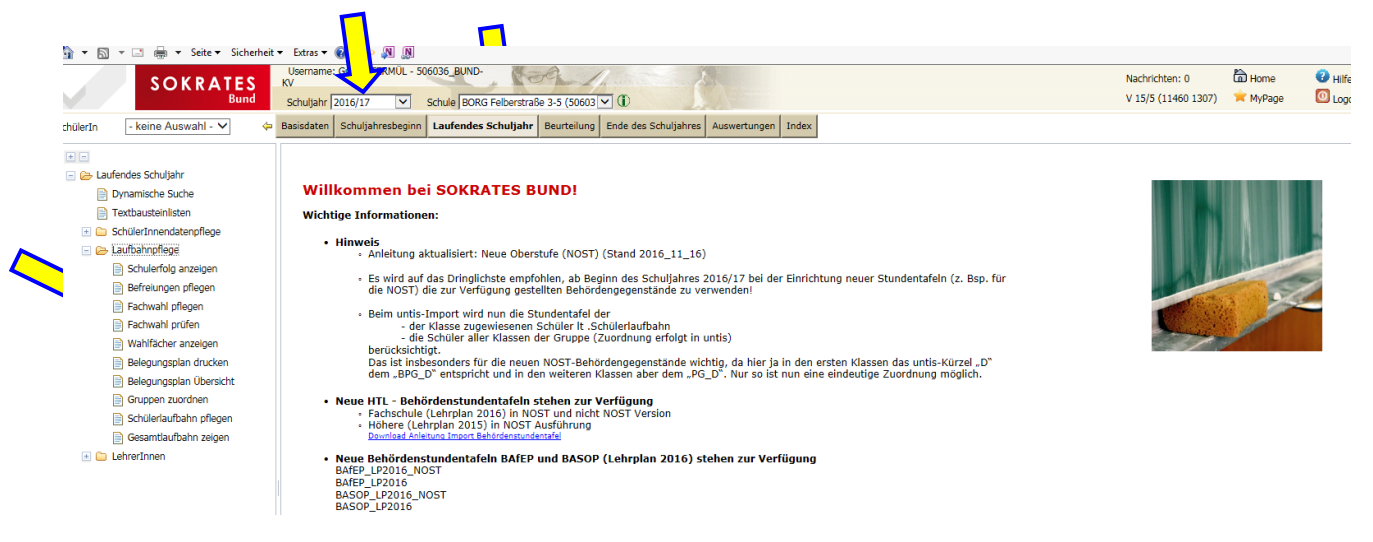

Es erscheint eine Übersicht mit allen SchülerInnen meiner Klasse und den gewählten Fächern und neben dem Fach steht der/die LehrerIn.

| SOKRATES                       | Username: Gu.MITTERMUL - 506036_BUND-<br>KV   | 109 Maria              |                   |                   |             |    | Na                                                                                                    | chrichten: |
|--------------------------------|-----------------------------------------------|------------------------|-------------------|-------------------|-------------|----|----------------------------------------------------------------------------------------------------|------------|
| Bund                           | Schuljahr 2016/17 Schule BORG Felber          | rstraße 3-5 (50603 🔽 🛈 |                   |                   |             |    | V                                                                                                    | 15/5 (1146 |
| ilerIn 🛛 - keine Auswahl - 🗸 📢 | Basisdaten Schuljahresbeginn Laufendes Schulj | iahr Beurteilung Ende  | des Schuljahres A | uswertungen Index |             |    |                                                                                                    |            |
| -                              |                                               |                        |                   | Fac               | hwahl       |    |                                                                                                    |            |
| 🗁 Laufendes Schuljahr          |                                               |                        |                   |                   |             |    |                                                                                                    |            |
| Dynamische Suche               | AKPINAK, TUDa                                 |                        |                   |                   |             |    |                                                                                                    |            |
| Textbausteinlisten             | Gegenstandsart - keine Auswahl -              | ~                      |                   |                   |             |    |                                                                                                    |            |
| 📧 🗀 SchülerInnendatenpflege    | Constanting of the SPECIALS                   |                        |                   |                   |             |    |                                                                                                    |            |
| 🖃 🗁 Laufbahnpflege             | Gegenstande der 5060361416                    |                        |                   | Sch               | isture      |    |                                                                                                    |            |
| Schulerfolg anzeigen           |                                               |                        | 1                 | 2                 | 3           | 4  |                                                                                                    |            |
| Befreiungen pflegen            |                                               |                        | 00                | 10                | - 11        | 10 |                                                                                                    |            |
| Fachwahl pflegen               |                                               |                        | 09                | 10                | 11          | 12 | 31.                                                                                                    |            |
| 📄 Fachwahl prüfen              | Allgemeines                                   | А                      |                   |                   |             |    |                                                                                                    |            |
| Wahlfächer anzeigen            | Vorbaltan in der Schula                       | work                   | 7                 | 67                | MitG        |    | (The second second seco |            |
| Belegungsplan drucken          | verhalten in der Schule                       | Veni                   | 2                 | 52                | +           |    | w.                                                                                                    |            |
| Belegungsplan Übersicht        | Fehlstunden gesamt                            | fstg                   | 19                | 56                | +           |    | Œ                                                                                                    |            |
| Schülerlaufbahn pflegen        | Fehlstunden unentschuldigt                    | fstue                  | 4                 | 0                 | ✓<br>+      |    | Œ                                                                                                    |            |
| Gesamtlaufbahn zeigen          | Pflichtgegenstände                            | PG                     |                   |                   |             |    |                                                                                                    |            |
| 🗀 LenrerInnen                  | Religion                                      | R                      | 1                 | 1                 | Cify        |    | Ð                                                                                                    |            |
|                                | Ethik                                         | Eth                    |                   |                   | +           |    | (D                                                                                                    |            |
|                                | Deutsch                                       | D                      | 3                 | 4                 | ✓ MitP<br>+ |    | Ð                                                                                                    |            |
|                                | Englisch                                      | E                      | 4                 | 4                 | WohB        |    | Œ                                                                                                    |            |
|                                | Italienisch                                   | I                      | 3                 | 4                 | Bilk +      |    | Ð                                                                                                    |            |
|                                |                                               |                        |                   |                   |             |    | (T)                                                                                                    |            |

Falls hier kein/e LehrerIn zugeordnet ist, kann er/sie keine Frühwarnungen eintragen bzw. auch dann keine Zeugnisnote eintragen.

#### LEHRERINNEN ZUORDNEN:

- 1. SchülerInnen auswählen, die den betreffenden Unterricht besuchen mit ✓
- 2. Prüferln/ Gegenstandsart / Gegenstand auswählen (für die 5. Klassen MÜSSEN es Gegenstände sein, die mit PG\_xx oder BPG\_xx beginnen)
- 3. Button: Auswahl (rechts unten) und schon ist die Zuordnung erfolgt

### Zeugnisse drucken

### (nachdem alle Einträge kontrolliert sind und vollständig sind)

Liebe KVs,

nach der Konferenz könnt ihr für eure Klasse die Schulnachrichten selber drucken (auf das dafür vorgesehene Papier! – für die 5. Klassen "Chamoix" und für 6. und 7. Klasse 120g weiß):

SOKRATES – BEURTEILUNG – ZEUGNISDRUCK – Zeugnisse drucken

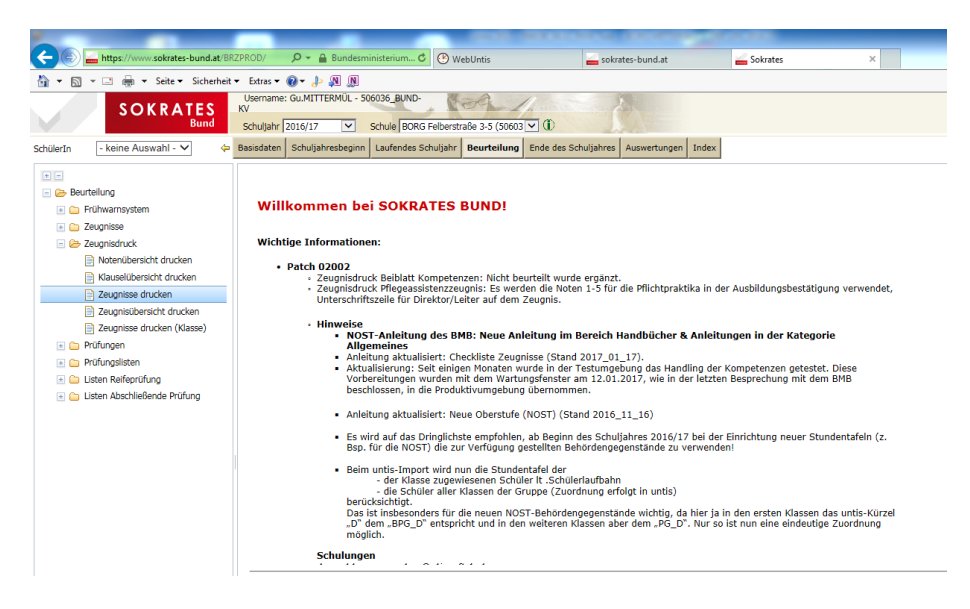

Folgende Parameter auswählen:

<u>Klasse: XX</u> <u>Zeugnisart: Schulnachricht</u> Zeugnis-Datum: 10.02.2017

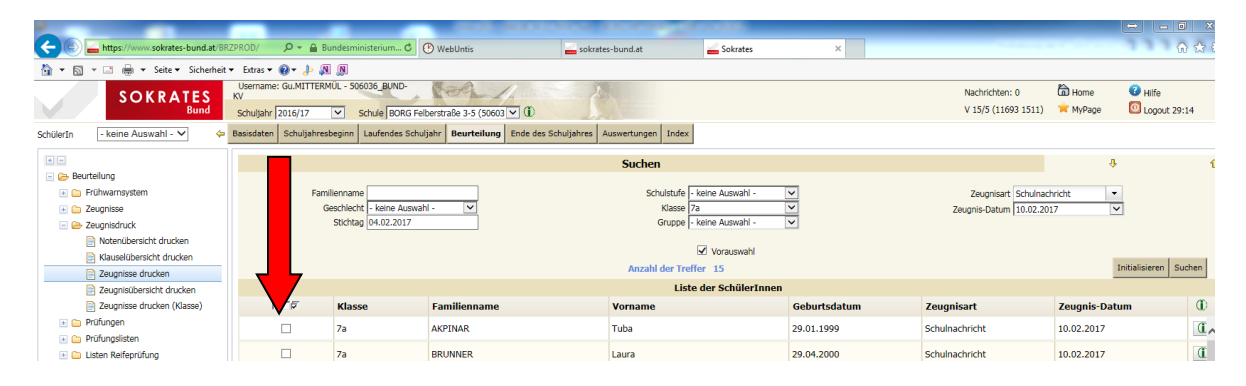

Alle SchülerInnen anhaken und DRUCKEN